## Инструкция, как подключить услугу «Автоплатеж» через Сбербанк Онлайн

- 1. Зайдите на сайт www.sberbank.ru
- 2. Перейдите по ссылке, нажав кнопку «Вход»

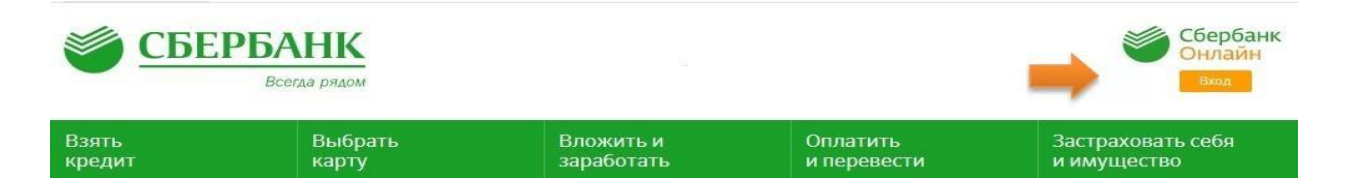

\* В случае если Вы используете Сбербанк Онлайн впервые, необходимо зарегистрироваться. Для успешной регистрации Вам потребуется банковская карта и телефон, на который подключена услуга Мобильный банк.

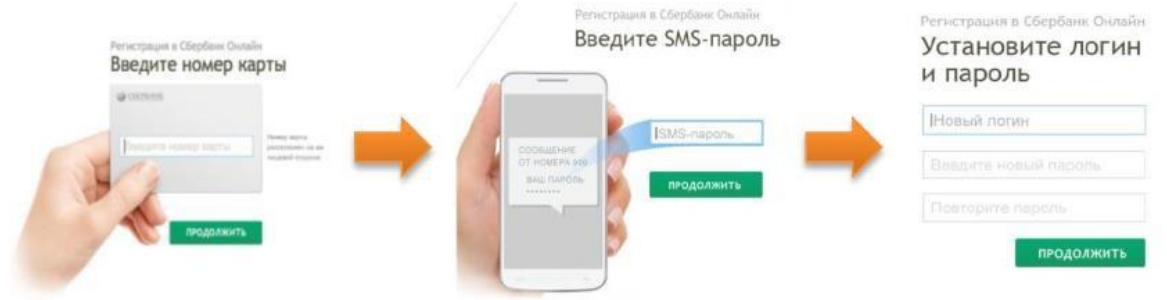

- 3. Для входа в систему Сбербанк Онлайн необходимо ввести **идентификатор или логин**, а также **постоянный пароль** клиента.
- 4. Далее необходимо подтвердить вход путем ввода одноразового пароля
- 5. Автоплатеж можно подключить в разделе «Мои Автоплатежи»

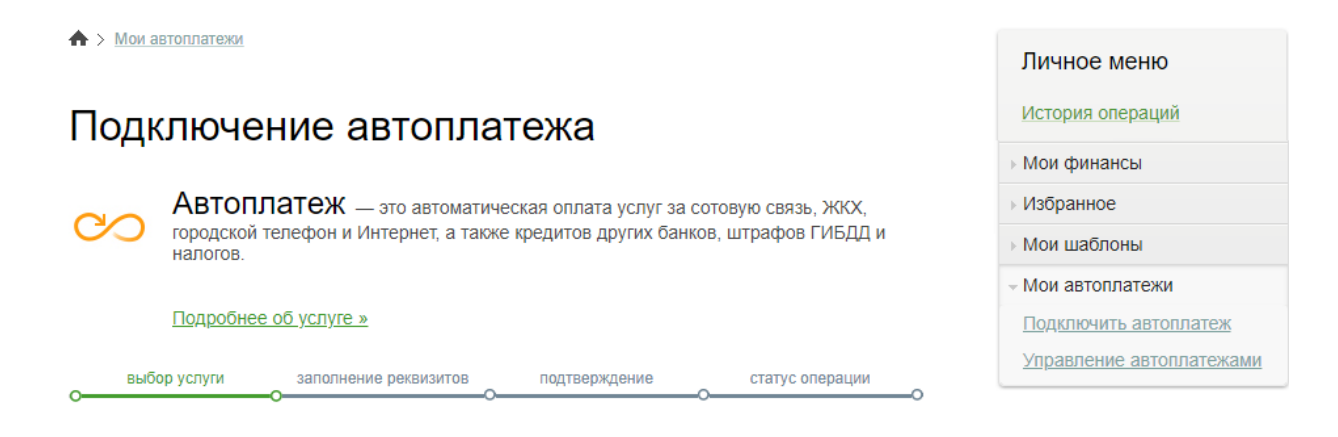

6. Обратите внимание на регион.

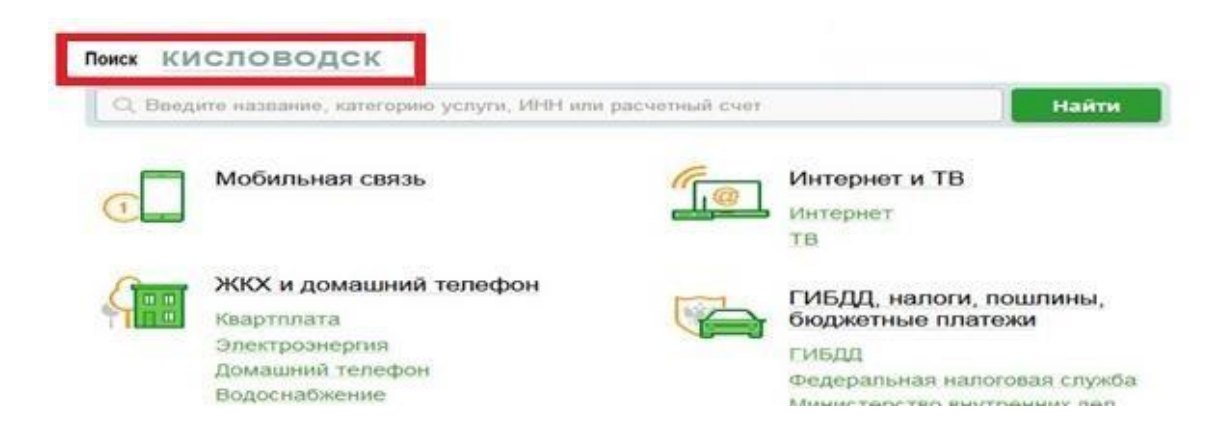

7. В разделе «ЖКХ и домашний телефон» перейдите по ссылке «Водоснабжение» и выберите «Ставрополькрайводоканал»

| Con | ЖКХ и домашний телефон       |                |                         |
|-----|------------------------------|----------------|-------------------------|
|     | Квартплата                   |                |                         |
|     | Электроэнергия               |                |                         |
|     | Домашний телефон             |                | Ставрополькрайволоканал |
|     | Водоснабжение                | ставрополькрай |                         |
|     | Газ                          | ВОДОКАНАЛ      | доступен автоплатеж     |
|     | Теплоснабжение               |                |                         |
|     | Охранные услуги, домофон     |                |                         |
|     | ГСК, автостоянки             |                |                         |
|     | ДЕЗы, ЖЭКи, ремонтные службы |                |                         |
|     | ДСК, садовые товарищества    |                |                         |

8. Выберите карту списания денежных средств. Введите номер лицевого счета (15-значный номер лицевого счета) и нажмите на кнопку «Продолжить».

| 0 | выбор услуги   | заполнение реквизитов    | подтверждение | <br>татус операции | 0 |
|---|----------------|--------------------------|---------------|--------------------|---|
|   | Получатель:    | Ставрополькрайводокана   | л             |                    |   |
|   | Услуга*:       | Оплата услуг (Счетчик/Аб | онплата)      |                    |   |
|   | Оплата с*:     | Выберите счет/карту спи  | сания         | <br>-              |   |
|   | Лицевой счет*: | 00310500000000           |               |                    |   |
|   |                | _                        |               |                    |   |
|   |                | Отменить                 | Продолжить    |                    |   |

9. Заполните необходимые реквизиты формы. Укажите ожидаемую дату оплаты счета и максимальную сумму платежа в месяц, нажмите на кнопку «Подключить»

| Получатель                      |                                                                      | <ul> <li>Мои автоплатежи</li> </ul> |
|---------------------------------|----------------------------------------------------------------------|-------------------------------------|
| Наименование:*                  | Ставрополькрайводоканал                                              | Подключить автоплатеж               |
| Услуга:*                        | ОПЛАТА УСЛУГ (СЧЕТЧИК/АБОНПЛАТА)                                     | Управление автоплатежами            |
| Регион оплаты:*                 | Поставщик доступен в нескольких регионах.                            | Помощь                              |
| NHH:                            | 2635040105                                                           | Часто задаваемые                    |
| Счет:                           | 40602810860060100031                                                 | вопросы                             |
| Банк получателя                 |                                                                      |                                     |
| Наименование:                   | СТАВРОПОЛЬСКОЕ ОТДЕЛЕНИЕ N5230 ПАО СБЕРБАНК                          |                                     |
| БИК:                            | 040702615                                                            |                                     |
| Корсчет:                        | 30101810907020000615                                                 |                                     |
| Плательщик                      |                                                                      |                                     |
| Счет списания:*                 | •••• 0000 [Card Mass] руб.                                           |                                     |
| Детали платежа                  |                                                                      |                                     |
| Лицевой счет:*                  | 00310500000000                                                       |                                     |
| Настройки автоплатежа           |                                                                      |                                     |
| Тип:*                           | По выставленному счету                                               |                                     |
| Оплачивать:*                    | Раз в месяц 💌                                                        |                                     |
| Дата ближайшего платежа:*       | 15.06.2018                                                           |                                     |
| Максимальный размер<br>платежа: | ργδ.                                                                 |                                     |
| Название:*                      |                                                                      |                                     |
| Комиссия:                       | При осуществлении платежей взимается комиссия согласно тарифам банка |                                     |
|                                 | Отменить Подключить                                                  |                                     |

10. Внимательно проверьте реквизиты платежа. После этого подтвердите операцию SMS паролем

| Beegure SMS-napons: 00000 |   | Ставропольское отделение №52<br>БИК:040702604 |
|---------------------------|---|-----------------------------------------------|
|                           | - | Корр. Счет: 30101810600000000<br>Исполнено    |

11. Как только услуга будет подключена, вам придет SMS с соответствующим уведомлением